# 用好自定义报表,满足企业个性化需求

## 么秀杰

(集宁师范学院经管系 内蒙古乌兰察布 010020)

【摘要】现有通用商业化软件不能充分满足企业个性化需求,财务人员可以利用软件平台工具,利用系统的方法掌握自定义操作,设计相关业务报表,满足企业的实际需求,降低企业信息化建设成本,提升信息化水平。

【关键词】自定义报表 数据关系 过滤条件

自定义报表不同于一般的财务报表,它是一种可以 设置报表标题、表头、表体格式,定义报表数据来源,灵活 定义过滤条件和显示、打印方式的自定义查询报表工具, 可以根据企业管理要求设置内部管理分析报表。企业信 息化建设初期,软件公司可根据企业需求对报表进行个 性化调整,但是后期若不追加投资,新的个性化需求很难 满足。如果财务人员掌握相关技能,自行设计自定义报 表,可提高工作效率,减少信息化投资。本文以用友公司 U872为例提出了利用自定义报表进行设计的详细方法。

一、解决方法

1. 掌握数据表的结构。下载用友U8普及版数据库字 典.rar,内容包括:文档、视图、存储过程等,重点关注"模块 文档"、"数据库表文档"和"数据库字段文档"。结合软件 了解常用的几个模块中的数据表以及相关的字段。例如 公共模块的部门、职员、科目、供应商;总账模块的科目 表、期初余额表、凭证记录表;采购模块的采购订单;库存 模块的收发记录主表和子表;销售模块的发货退货单主 表和子表、销售发票主表和子表。

例如:发货退货单主表(DispatchList)中的字段包括 SBVID一销售发票主表标识(通过此字段与发票关联), cSBVCode一销售发票号,cSOCode一销售订单号(选择 销售订单后可建立关联),cCusCode一客户编码,bReturnFlag一是否退货,bSettleAll一是否关闭,iSale一是否 先开票。

发货退货单子表(DispatchLists)中的字段包括: iQuantity一数量,iQuotedPrice一报价,iUnitPrice一原币 无税单价,iNatUnitPrice一本币无税单价,iNatDisCount一 本币折扣额,iDisCount一原币折扣额,iSettleNum一结算 件数,iSettleQuantity一结算数量,iBatch一对应收发记录 主表ID(批号(入库单ID号)),cBatch一批号,bSettleAll一 是否关闭,RdsID一对应收发记录子表ID,iSOsID一销售 订单子表ID(建立发货单分录与销售订单分录的关系), iDLsID一子表ID号(同AutoID)。

借助业务流程的逻辑顺序,分清不同数据表数据之 间的对应关系,即哪个为主表,哪个为辅表。采用关联方 式进行设置,从而进行数据组合,得到相关的报表。例如 根据业务规则,填写发货单DispatchList后,审核生成销售 出库单rdrecord(cVouchType='32' AND bRdFlag=0),销 售出单审核后形成实际出库数量DispatchList.fOutQuantity,分别涉及到列示发货情况的发货退货子表和收发记录 子表,可以判断发货退货单子表为主表。

2. 结合企业实际情况选取相关数据表。结合企业实际需求,了解关键数据的出处在哪个模块下的哪张数据表,然后进行设计。如果数据在一个数据库表中,只需要列出相关字段进行排序即可;如果需要跨越几个模块或者几个表进行数据采集,需要将相关的表都选取出来。

3. 进行条件设置。符合条件的数据与表中提供的数据一般存在着差异,数据库中的数据往往比需要的数据 多很多,需要利用条件限定进行筛选。例如,收发记录子 表的数据既包括采购入库数据,又包括销售出库数据,若 只取销售出库数据进行成本核算,就需要加上约束条件, "收发类型"="销售出库"。

4. 进行过滤设置。为便于数据查询,报表数据生成后 应该设置过滤条件,进行查询范围的界定。还可以对字段 的显示与否进行设置,添加非数据表项目进行表间计算, 例如将毛利润的10%作为提成比例进行计算。

### 二、案例分析

内蒙古万德系统集成公司是本地一家较大的硬件公司,业务范围覆盖内蒙古整个地区,销售部按毛利润的一定比例计提奖金,毛利润=销售价-成本价(销售数据以回款金额计算)。由于执行行业销售,销售员掌握一手的销售信息,公司进货方式有两种,公司集中采购和销售员预

定进行结合。本例中按照销售员的个人预定进行采购,成本管理采用个别计价,结合批次管理和出库跟踪入库。

业务需求分析:奖金计算的报表涉及到的关键数据 包括:采购成本价格、销售金额、回款金额、提成比例。用 友U8数据表中上述数据分别分布于收发记录主表和子 表、发货退货单主表和子表以及销售发票主表表和子表 中。部分辅助表包括:职员档案、存货档案、客户档案;提 成比例按照常数项进行处理。

1. 添加对应的六张数据表及相关辅助表,设置数据 关系。具体操作步骤如下。

(1)进入用友U8—业务系统——我的账表下,新建 一张报表。根据业务需求分析,选取库存管理下的收发记 录主表rdrecord和收发记录子表rdrecords;销售管理下的 发货退货单主表DispatchList和发货退货单子表Dispatch-Lists;销售发票主表Dispatchlist和销售发票子表Dispatchlists;公共表单下的存货档案Inventory、客户档案Customer、职员档案Person。

(2) 主要数据表(收发记录主表 rdrecord. 和子表 rdreocrds、发货退货单主表 dispatchlist 和子表 dispatchlists 以及销售发票主表 salebill vouch 和子表 salebill vouchs)对应 关系包括: rdrecord.id=rdreocrds.id; salebillvouchs.sbvid= salebillvouch.sbvid; salebillvouch.cdlcode=dispatchlist.cdlcode —— 发货单号; salebillvouch.csaleout=rdrecord. 一出库单据号; dispatchlist.dlid =rdrecord.cdlccodecode——发货单主表标识;dispatchlist.sbvid =salebillvouch. sbvid ——发票主表标识; dispatchlists.idlsid =rdrecords.idlsid ——发货单子表标识; salebillvouchs.rdsid =rdrecords. autoid ——收发记录子表标识; salebillyouchs.idlsid =dispatchlists.idlsid——发货单子子表标识。辅助数据(存货档 案、职员档案、客户档案表)作为辅助表与相关主表和子 表的关系采用左关联进行连接,表示以业务单据为依据 进行相关辅助表项目的列示,如图1所示。

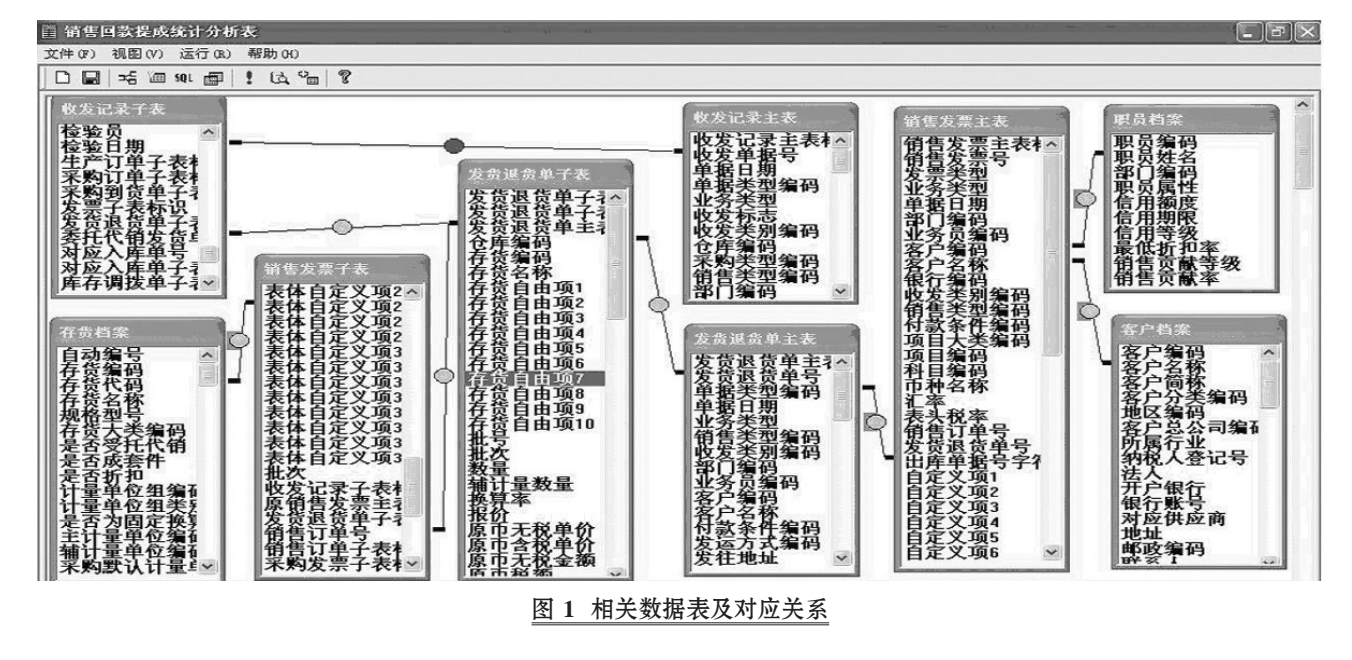

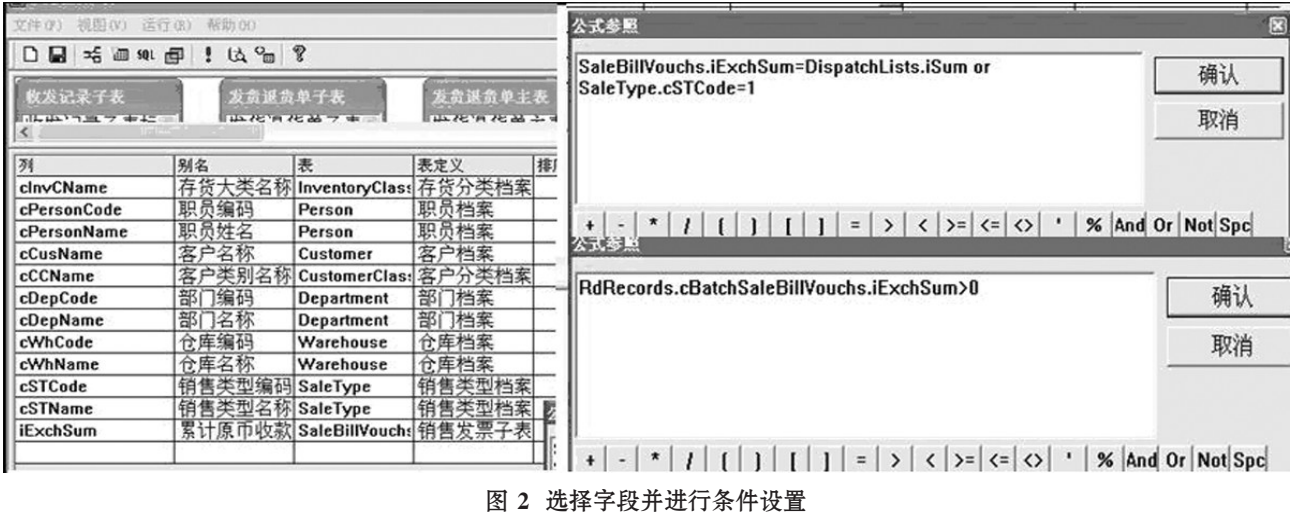

□•116•2014.4上

#### 全国中文核心期刊・财会月刊□

(3)选择相关字段并进行条件设置(图2)。选择各个相关字段,包括业务员、存货、销售日期、回款日期、销售金额、成本、回款金额等。需要注意的是,收发记录子表内包含有采购入库信息,应当剔除掉,只保留销售有关的数据,需添加限制条件RdRecord.cSTCode=1,考虑到销售时仅以回款金额进行计算,所以添加限制条件SaleBillVouchs. iExchSum>0。相应字段及公式参照见图2。

(4)运行生成 SOL 语句, 对应生成数据库文 件。SELECT RdRecords.iQuantity AS 数量, RdRecords.iUnitCost AS 单价, RdRecords.iPrice AS 金 额, DispatchLists.iUnitPrice AS 原币无税单价, DispatchLists.iTaxUnitPrice AS 原币含税单价, DispatchLists.iMoney AS 原币无税金额, DispatchLists. iSum AS 原币价税合计, DispatchList.cDLCode AS 发货退货单号, DispatchList.dDate AS 单据日期, DispatchList.cCusCode AS 客户编码, SaleBill-Vouch.cSBVCode AS 销售发票号, SaleBillVouch. cPersonCode AS 业务员编码, SaleBillVouch.cCus-Name AS 客户名称, SaleBillVouch.bPayMent AS 现付现结标志,SaleBillVouchs.iExchSum AS 累计 原币收款金额, Inventory.cInvName AS 存货名称, Person.cPersonName AS 职员姓名 FROM RdRecords INNER JOIN DispatchLists ON RdRecords. iDLsID=DispatchLists.iDLsID INNER JOIN DispatchList ON DispatchLists.DLID=DispatchList. DLID LEFT JOIN SaleBillVouch ON DispatchList. cDLCode = SaleBillVouch.cDLCode INNER JOIN RdRecord ON RdRecords.ID =RdRecord. ID INNER JOIN SaleBillVouchs ON DispatchLists. iDLsID= SaleBillVouchs.iDLsID LEFT JOIN Inven-

tory ON SaleBillVouchs.cInvCode= Inventory.cInvCode LEFT JOIN Person ON SaleBillVouch.cPersonCode= Person.cPersonCode LEFT JOIN Customer ON SaleBill-Vouch.cCusCode= Customer.cCusCode WHERE SaleBill-Vouchs.iExchSum>0°

2. 添加辅助数据(业务提成计算)。依据业务需求,业 务提成比例为10%,业务提成=毛利润×10%,毛利润=销 售回款金额-成本。需要添加系统没有的字段——业务提 成,并输入公式,具体见图3。

3. 进行过滤设置。为方便查询,需进行查询过滤条件 设计,可进行单一选项查询也可进行范围设定查询。通过 定义过滤条件设定相关的数据来源、条件类型,过滤条件 项下名称的输入,可以选择,也可以从数据表中复制。图4 列示了两种方式,即参照U8窗体和自定义显示字段。

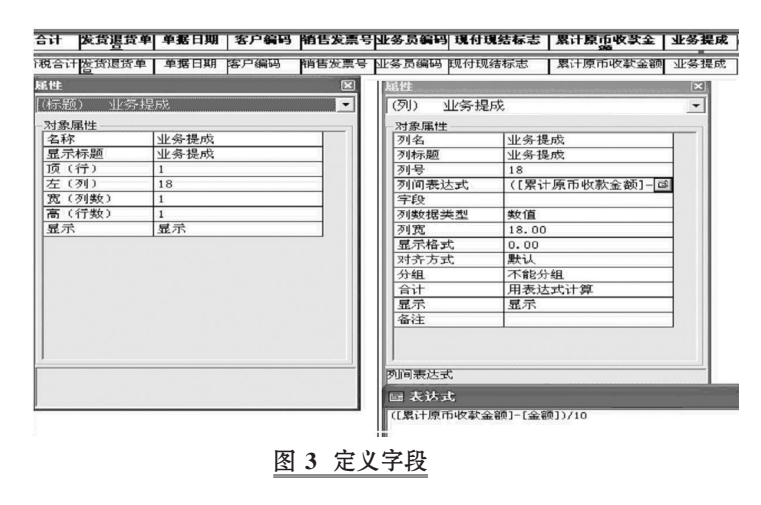

|                                                                                                    | 主义(2013)(11) (上文)(2013)(11) (上文)(2013)(11) (上文)(2013)(11) (上文)(2013)(11) (上文)(2013)(11) (上文)(2013)(11) (11) (11) (11) (11) (11) (11) (1 | 本部語世紀文<br>本部語世紀文<br>本部語世紀文<br>本部語世紀文<br>本語語<br>一部語文<br>本語主<br>本語文<br>「 本語主<br>「 本語主 本 「 にの<br>本語主 本 「 にの<br>本語主 本 「 にの<br>本語主 本 「 にの<br>本語主 本 「 にの<br>本語主 本 「 にの<br>本語主 本 「 にの<br>本語主 本 「 にの<br>本語主 本 「 にの<br>本語主 本 「 にの<br>本語主 本 「 にの<br>本語主 本 「 にの<br>本語主 本 「 にの<br>本語主 本 「 にの<br>本語主 本 「 にの<br>本語主 本 「 にの<br>本語主 本 「 にの<br>本語主 本 「 にの<br>本語 本 」 「 本語 本 本 」 、 、 、 、 、 、 、 、 、 、 、 、 、 、 、 、 、 |      | ま本期世年文                                                                                                    |
|----------------------------------------------------------------------------------------------------|----------------------------------------------------------------------------------------------------|----------------------------------------------------------------------------------------------------|------|----------------------------------------------------------------------------------------------------|
|                                                                                                    | 增加条件                                                                                                    | - 参照属性定义                                                                                                    | 增加条件 | 参照線性定义<br>査询属性<br>Silect cCutCode as 適号, cCusName as 名<br>称, cCusNbName as 簡称 from Customer order by<br>churCode                                                                                                    |
|                                                                                                    | 保存条件                                                                                                    |                                                                                                    | 保存条件 | Construction and the second second se |
| 近回染件面列:0 显示副板服参系列:0     日本副板服参系列:0     田除染件     定位过滤近回列:0     根類参照参系列表:2     田除染件     定位过滤近回列:0     根類参照参系列表:2     田除染件 | 删除条件                                                                                                    | 近国条件值列: 0 显示副标题参照列: 0<br>定位过滤近回列: 0 模糊参照参考列表: 2                                                                                                    | 删除条件 | 近国条件值列: 0 显示副版题参照列: 0<br>定位过滤近回列: 0 標期參照参考列表: 23                                                                                                    |

图 4 过滤条件设置

| 客户名称    | 存货名称   | 数量   | 单价        | 金額        | 原币价税合计      | 现付现结标志 | 累计原币收款金额    | 业务提成    |
|---------|--------|------|-----------|-----------|-------------|--------|-------------|---------|
| 内蒙古检察院  | 联想启天电脑 | 1.00 | 4,000.00  | 4,000.00  | 5, 850.00   | 2      | 5,850.00    | 185.00  |
|         |        | 1.00 | 4,000.00  | 4,000.00  | 5, 850.00   |        | 5, 850.00   | 185.00  |
| 内蒙古农牧业厅 | 载尔服务器  | 3.00 | 15,000.00 | 20,000.00 | 28,080.00   | 3      | 28,080.00   | 808.00  |
|         |        | 3.00 | 15,000.00 | 20,000.00 | 28, 080. 00 |        | 28, 080. 00 | 808.00  |
| 呼和浩特财政局 | 联想开天电脑 | 3.00 | 9,000.00  | 9,000.00  | 14,040.00   | 1      | 13, 360. 00 | 436.00  |
|         |        | 3.00 | 9,000.00  | 9,000.00  | 14, 040. 00 |        | 13, 360. 00 | 436.00  |
|         |        | 7.00 | 28,000.00 | 33,000.00 | 47, 970.00  |        | 47, 290. 00 | 1429.00 |

#### 图 5 销售回款提成统计分析表

4. 进行验证。报表设置完毕,可在指定位置进行查询,通过按照业务员进行分组汇总可以得到指定的业务数据。查询结果如图5所示。

## 三、结语

通过系统掌握上述方法,可以有效降低自定义报表 编制难度,主要利用业务逻辑即可了解相关数据之间的 关系,使得企业财务人员掌握相关报表编制成为可能。最 终提高企业的自主性和灵活性,提高企业效益,提升信息 化水平。

#### 主要参考文献

1. 黄辉.会计电算化.大连:东北财经大学出版社, 2012

2. 陶建蓉,赵建彬.用友ERP-U872操作技巧.财会月 刊,2012;31

2014.4上•117•□